# 河南省 2022 年成人高招网上报名流程

2022年河南省成人高考报名时间为9月14日8:00-20日 18:00,报名方式如下:

一、考生访问"河南省教育考试院"网站: http://www.haeea.cn/

## 二、具体报名流程

#### 考生报名流程 2 3 (4) 5 支付 上传照片 填报信息 绑定验证 审核阶段 考生选择审核确认点, 验证手机号码并关注 上传近期免冠照片、 确认信息无误,提交 审核通过后,进行 设置登录密码,填写 省教育考试院微信公 证件照片和相关材料 审核 (考生不能再修 网上手机扫码支付 个人基本信息和志愿 众号,绑定个人信息 改任何信息),等待 信息 (自动开启登录动态 确认点审核 密码)

考生访问"河南省教育考试院"网站,登录"河南省成人高校招生考 生服务平台"

**鷆**劉河南省教育考试院

河南省成人高等学校招生考生服务平台

| 首页                                                                                                    | 考生号查询                                                                                                    | 重置密码    | 系统信息      | 关注公众号 | 退出系统 |                                                  |
|----------------------------------------------------------------------------------------------------|----------------------------------------------------------------------------------------------------|---------|-----------|-------|------|--------------------------------------------------|
| <ul> <li>▶ 注意</li> <li>1. 网上报名</li> <li>2. 在线串椅</li> <li>3. 网上编名</li> <li>4. 网上打印</li> <li>18:00;</li> <li>5. 考试时间</li> <li>6. 征集志思</li> <li>7. 如果您迈</li> <li>8. 已注册考</li> </ul> | <ul> <li>▶ 注意事顶</li> <li>1. 网上报名时间: 2022年9月14日 8:00-9月20日 18:00;</li> <li>2. 在线审核时间: 2022年9月15日-9月23日;</li> <li>3. 网上级费截止: 2022年9月24日 12:00;</li> <li>4. 网上打印准考证: 2022年10月26日 9:00-11月6日 18:00;</li> <li>5. 考试时间: 2022年11月5日-6日;</li> <li>6. 征集志愿时间: 2022年12月12日 8:00-18:00;</li> <li>7. 如果您还未注册,请点击右边的新考生报名;</li> <li>8. 已注册考生输入16位考生号和密码登录此服务平台。</li> </ul> |         |           |       |      | 第省成人高校招生省辖市联系电话<br>家教育考试违规处理办法<br>些人民共和国刑法修正案(九) |
| 考生号                                                                                                    | : [                                                                                                    | ● 请输    | 入16位的考生号。 |       |      |                                                  |
| 登录密码                                                                                                    | 登录密码:                                                                                                    |         |           |       |      |                                                  |
| 验证码                                                                                                    | 。 点击进行                                                                                                    | 验证 🕘 请在 | 弹出的图形上完成验 | 证操作。  |      |                                                  |
| E                                                                                                    | 1. 注 册 用 户 强                                                                                                    | 差录      | 密码忘记点     | 此重置   |      |                                                  |

版权所有(C) 2007-2022 河南省教育考试院 推荐浏览器:谷歌Chrome、火狐、IE11、Edge、国产双核浏览器

## 考生阅读并签订承诺书,否则不允许报考

#### 河南省2022年成人高校招生考生承诺书

本人报名参加河南省2022年成人高校招生考试,郑重承诺:

1、本人网上填报的信息、所提供的报名材料及享受政策性照顾的证明材料客观、真实、准确,网上报名漏报、错报信息 而又未在信息审核确认时提出更正的,或提供虚假证明材料的,所产生的一切后果由本人负责。

2、认真学习《考生守则》和《国家教育考试违规处理办法》的有关内容,在考试中自觉遵守考试纪律和相关规定。若有 违规行为,愿接受处理。

3、网上报名学历审核不通过的,本人到学历管理部门进行学历认证,免试生、二学历考生于11月20日前向当地招生考试 机构提供学历认证书原件及复印件。如未提供,愿接受取消报考或录取资格处理。

4、享受苏区县、山区县(市)、贫困县照顾政策的考生一般应在户籍所在地的苏区县、山区县(市)、贫困县报考,须 上传本人二代身份证或户口簿或当地公安部门办理的《河南省居住证》原件图片信息进行认定。

我已阅读《中华人民共和国刑法修正案(九)》相关内容,特此承诺,如有违反,愿意接受相应处理,违规事实记入本 人参加国家教育考试诚信档案。

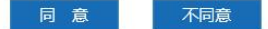

# 填报信息

## 1、选择审核确认点

(1)选择信息审核确认点所在省辖市,查看确认点信息和相关备注后,点击选择确认点右侧的"选择",最后点击确定。

(2) 确认地点要和身份证显示的户籍信息一致。

#### 注意事项:

| 择确认点所在省辖市: 🗍   | 封市・           |            | 关闭         |   |
|----------------|---------------|------------|------------|---|
| 名称             | 电话            | 地点         | 备注         | 进 |
| 0201 开封市确认点    | 0371-23886511 | 开封市招生办公室   |            | 选 |
| 0211 开封市祥符区确认点 | 0371-26662307 | 开封市祥符区教体局  | [不接受专升本报名] | 选 |
| 0212 尉氏县确认点    | 0371-27960405 | 射氏县教育局     | [不接受专升本报名] | 选 |
| 0213 通许县确认点    | 0371-24973694 | 通许县招生办     | [不接受专升本报名] | 送 |
| 0214 杞县确认占     | 0371-28961133 | 杞县建设路由段教体局 | [不接受专升末据名] | 诗 |

## 2、密码设置和填报基本信息

设置完密码后,需要填写考生手机号(仅限河南省内手机号码) 和选择该手机号对应的运营商。

考生需按照系统的提示和要求,填写个人信息,选择报考层次、 学校、科类、专业等信息后点击"下一步"按钮即可。

注意:请选择正确的手机号运营商,否则将无法收到短信验证码。

| 确认地点    |                                                                                                    |                                                                                            |                                                             |
|---------|----------------------------------------------------------------------------------------------------|--------------------------------------------------------------------------------------------|-------------------------------------------------------------|
| 确认地点:)  | 0101 金水区招办成招报名现场确认点                                                                                                    | Σ.                                                                                         | 重新选择                                                        |
| 密码设置    |                                                                                                    |                                                                                            |                                                             |
| 登录密码:   | •••••                                                                                                    |                                                                                            | 登录密码格式正确。                                                   |
| 确认密码:   | •••••                                                                                                    |                                                                                            | 确认密码格式正确。                                                   |
| 考生手机号码: | 188 手机                                                                                                    | 号运营商: 移动 ~                                                                                 | <ul> <li>手机号码格式正确。</li> <li>总已选择手机号运营商</li> </ul>           |
|         | 本手机号仅用于省招办通过10639639公益性<br><mark>携号转网服务,请选择转网后的手机号运置</mark><br>同一个手机号只能由一名考生注册使用!确<br>填写后系统会自动发送短信进行确认,重置                                                                                                    | 題信息平台为考生提供招生考试題信息;<br><mark>滴, 否则无法收到手机验证码。</mark><br>保该手机号在今年12月底前可正常使用<br>密码时也需要使用该手机号码。 | 服务,仅限河南省内的中国电信、联通或移动手机号码。如果忽的手机号办理<br>(本服务项目截止服务时间为今年12月底)。 |
| 基本资料    |                                                                                                    |                                                                                            |                                                             |
| 证件类型:   | 二代身份证 ~                                                                                                    |                                                                                            |                                                             |
| 证件号码:   | 41                                                                                                    |                                                                                            | 证件号码格式正确。                                                   |
| 姓 名:    | for the second second se |                                                                                            | 0                                                           |
| 出生日期:   | 1985-09-04                                                                                                    |                                                                                            |                                                             |
| 性别:     | 男 ~                                                                                                    |                                                                                            |                                                             |
| 民 旗:    | 汉族 ~                                                                                                    |                                                                                            | 0                                                           |
| 政治面貌:   | 群众 ~                                                                                                    |                                                                                            | 0                                                           |
| 职业类别:   | 不便分类的其他从业人员                                                                                                    | ~                                                                                          | 0                                                           |
| 文化程度:   | 高职(专科) ~ 普通院校毕业 ~                                                                                                    | /                                                                                          | 0                                                           |
| 考生类别:   | 统考生 ∨                                                                                                    |                                                                                            |                                                             |
| 志愿:     | 查询志愿 030144003 中国农业                                                                                                    | 大学 工商管理[专升本专升本-经济管理                                                                        | 1) 📀                                                        |
| 照顾对象:   | -请选择- > 😯                                                                                                    |                                                                                            | BB時対象可以不迭:                                                  |
| 外语语种:   | 英语    ✓                                                                                                    |                                                                                            |                                                             |
| 劃政编码:   | 450000                                                                                                    |                                                                                            | 0                                                           |
| 通讯地址:   | 河南省郑州市金水区赣儿河路1号                                                                                                    |                                                                                            | 0                                                           |
|         |                                                                                                    |                                                                                            |                                                             |
| 平业區思    |                                                                                                    |                                                                                            |                                                             |
| 毕业年份:   | 2021                                                                                                    |                                                                                            | ø                                                           |
| 毕业证书编号: | 11                                                                                                    |                                                                                            | 0                                                           |
|         | Trade to a serie at a stat data data then                                                                                                    |                                                                                            |                                                             |

## 3、填报志愿

(1)具有免试资格的考生(如具有本科毕业证的报考专升本、有专科毕业证的退伍军人)需在"考生类别"一栏中选择"免试生",其余的选择统考生;

(2)选择志愿时,点击"查询志愿",选择所要报考的层次(高 职高专、专升本、高起本)、科类(理工、文史、经管),输入院校 名称(新乡学院),点击检索,在下方选择考生所要报考的专业,点 击左侧"选择";

(3) 选择专业后在弹出的对话框中点击确定;

(4) 符合照顾条件的考生, 请在照顾对象里面选择自己符合的类别。

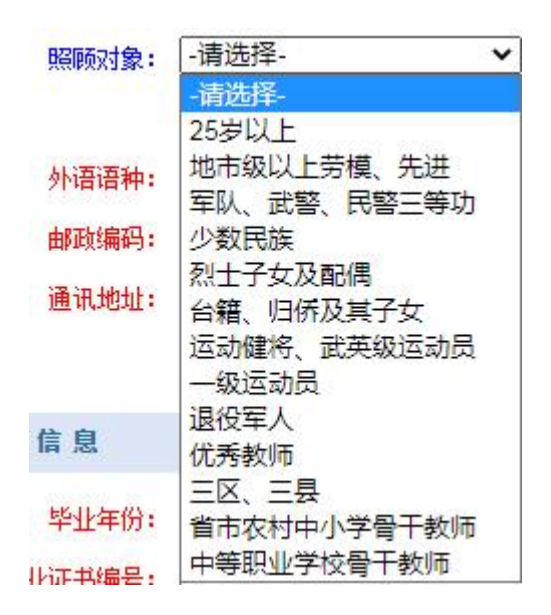

**提醒:**填报志愿时可以在"查询志愿"后面的框里直接填写网报专业 代码。

附: 新乡学院高等学历继续教育专业代码

高起专

| 床号    | 专业代码      | 专业之称     | 巨次      | 科光 |
|-------|-----------|----------|---------|----|
| 11. 4 |           |          | 云八      |    |
| 1     | 417514040 | 小学语又教育   | <b></b> | 又史 |
| 2     | 417554046 | 小学数学教育   | 高起专     | 理工 |
| 3     | 417512036 | 小学英语教育   | 高起专     | 外文 |
| 4     | 417554045 | 园林技术     | 高起专     | 理工 |
| 5     | 417554047 | 建筑设计     | 高起专     | 理工 |
| 6     | 417554049 | 工程造价     | 高起专     | 理工 |
| 7     | 417554051 | 机电一体化技术  | 高起专     | 理工 |
| 8     | 417554054 | 应用化工技术   | 高起专     | 理工 |
| 9     | 417554055 | 食品检验检测技术 | 高起专     | 理工 |
| 10    | 417554056 | 计算机应用技术  | 高起专     | 理工 |
| 11    | 417514041 | 大数据与会计   | 高起专     | 文史 |
| 12    | 417514042 | 市场营销     | 高起专     | 文史 |
| 13    | 417514043 | 旅游管理     | 高起专     | 文史 |
| 14    | 417514044 | 法律事务     | 高起专     | 文史 |
| 15    | 417554057 | 护理       | 高起专     | 理工 |
| 16    | 417554058 | 药学       | 高起专     | 理工 |

专升本

| 序号 | 专业代码      | 专业名称        | 层次  | 科类 |
|----|-----------|-------------|-----|----|
| 1  | 417164024 | 学前教育        | 专升本 | 教育 |
| 2  | 417164028 | 小学教育        | 专升本 | 教育 |
| 3  | 417144017 | 国际经济与贸易     | 专升本 | 经管 |
| 4  | 417114002 | 汉语言文学       | 专升本 | 文中 |
| 5  | 417112001 | 英语          | 专升本 | 文中 |
| 6  | 417144019 | 会计学         | 专升本 | 经管 |
| 7  | 417114003 | 新闻学         | 专升本 | 文中 |
| 8  | 417144020 | 心理学         | 专升本 | 经管 |
| 9  | 417144021 | 人力资源管理      | 专升本 | 经管 |
| 10 | 417144022 | 电子商务        | 专升本 | 经管 |
| 11 | 417134006 | 数学与应用数学     | 专升本 | 理工 |
| 12 | 417134009 | 土木工程        | 专升本 | 理工 |
| 13 | 417134012 | 机械设计制造及其自动化 | 专升本 | 理工 |
| 14 | 417134014 | 计算机科学与技术    | 专升本 | 理工 |
| 15 | 417134015 | 制药工程        | 专升本 | 理工 |
| 16 | 417134013 | 化学          | 专升本 | 理工 |
| 17 | 417134016 | 电气工程及其自动化   | 专升本 | 理工 |
| 18 | 417122004 | 音乐学         | 专升本 | 艺术 |
| 19 | 417122005 | 美术学         | 专升本 | 艺术 |
| 20 | 417164029 | 体育教育        | 专升本 | 教育 |

高起本

| 序号 | 专业代码      | 专业名称     | 层次  | 科类 |
|----|-----------|----------|-----|----|
| 1  | 417414030 | 汉语言文学    | 高起本 | 文史 |
| 2  | 417454034 | 计算机科学与技术 | 高起本 | 理工 |
| 3  | 417414031 | 学前教育     | 高起本 | 文史 |
| 4  | 417454035 | 土木工程     | 高起本 | 理工 |
| 5  | 417414032 | 会计学      | 高起本 | 文史 |
| 6  | 417414033 | 人力资源管理   | 高起本 | 文史 |

## 绑定验证

## 4、手机号确认

首先,查看填写手机号是否收到平台发送的验证码,如果未收到 验证码,则需要核对所填写手机号及运营商是否正确,填写无误可选 择重新发送验证码。如果手机号码需要变更,可以重新修改并选择新 号码对应的运营商,再次发送验证码即可。

注意:请选择正确的手机号运营商,否则将无法收到短信验证码。

| Higher Education E | 加致河南省教育考试院<br>Higher Education Examinations Authority of HeNan Province                                                                                                    |                                       |                             | 河南省                           | 戓人高等                             | 学校招生考生服务平台                                                          |  |  |  |
|--------------------|----------------------------------------------------------------------------------------------------|---------------------------------------|-----------------------------|-------------------------------|----------------------------------|---------------------------------------------------------------------|--|--|--|
|                    |                                                                                                    |                                       |                             |                               |                                  | 准考证号: 2241010211300001 姓名:                                          |  |  |  |
| 首页                 | 系统信息                                                                                                    | 收件箱                                   | 报名报考                        | 关注公众号                         | 退出系统                             |                                                                     |  |  |  |
| 3                  | ▋ 考生手机号码确认                                                                                                    |                                       |                             |                               |                                  |                                                                     |  |  |  |
| 请                  | 在信息审核通过,                                                                                                    | 后及时完成网上                               | 支付,未在规范                     | 定时间内缴费的                       | ,视为报名无效                          | κ.                                                                  |  |  |  |
| 考:<br>育考试[         | 生: 您好,您的<br>院已通过10639639公                                                                                                    | ]考生号是: <mark>2241(</mark><br>益性短信息平台向 | 010211300001,您<br>]您发送手机验证码 | 密填写了手机号 <b>:1</b><br>短信,请您输入发 | <b>37</b> 为了<br>送到该手机上 <b>序列</b> | 了确保您填写的手机号码正确无误,河南省教<br><mark>号</mark> 对应的6位数字 <b>验证码</b> 来核实该手机号码。 |  |  |  |
| 如:<br>联通、「<br>号。   | 有气如死亡通过1003035至血目短后急于白闷速发达于机致血的短后,有恐痛八发达到孩子机工 <b>产列与</b> 对应的加速数子 <b>致血的</b> 来被失误于105的。<br>如果您已经注册成功一段时间了,但还未收到包含6位验证码的短信。请检查手机号是否正确, <mark>手机号运营商是否正确</mark> ,是否是河南省内中国<br>联通、中国电信或中国移动的用户。如果号码无误,您可以选择正确的手机号运营商后重发短信。如果号码有误,您也可以更正原先注册的手机 |                                       |                             |                               |                                  |                                                                     |  |  |  |
|                    | 运营商: 移动                                                                                                    | ~                                     |                             | 重新发                           | 送短信                              |                                                                     |  |  |  |
|                    | 验证码: ④ 请输入手机接收到的位数字验证码: 核实手机号                                                                                                    |                                       |                             |                               |                                  |                                                                     |  |  |  |
| 如:                 | 果号码有误,您也可                                                                                                    | 以更正原先注册的                              | 1手机号。                       |                               |                                  | 1                                                                   |  |  |  |
|                    | 运营商: 请选择                                                                                                    | ✔ 手机号:                                | 0                           | )如需更换手机,请 <sup>输</sup>        | ì入新手机号 <b>!</b>                  | 更新手机号                                                               |  |  |  |
|                    | ĥ                                                                                                    | 反权所有(C) 2007-20                       | 22 河南省教育考试院                 | 推荐浏览器:谷歌C                     | harome、火狐、IE11、                  | Edge、国产双核浏览器                                                        |  |  |  |

5、关注公众号

有两种方式:

- 1、扫页面招生办公室微信公众号二维码,点击关注
- 2、微信搜索"河南省教育考试院"微信公众号,点击关注

微信公众号操作流程

一、关注

关注"河南省教育考试院"微信公众号。

1.1 扫描二维码

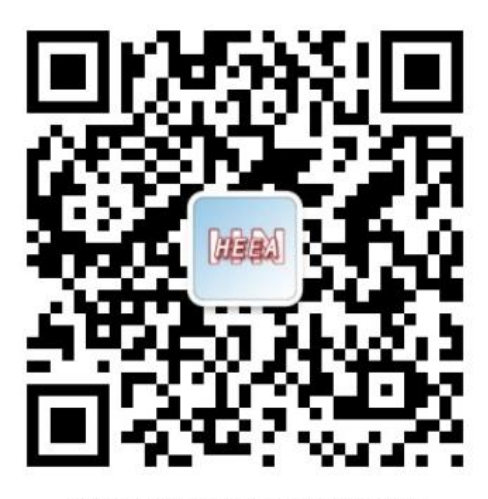

"河南省教育考试院"微信公众号二维码

1.2 微信搜索"河南省教育考试院"微信公众号并关注

| Q 河  | 南省教育考试院    | 0 | 取消 |
|------|------------|---|----|
| 关注的  | 公众号        |   |    |
| 0081 | 河南省教育考试院 🕏 |   |    |
|      |            |   |    |

## 6、绑定考生信息

考生关注"河南省教育考试院"微信公众号后,使用微信扫描考 生信息二维码即可绑定考生信息。绑定成功后考生不能自行解绑,除 非取消报名。 请确定已生成考生号,如注册有手机号,还需确保手机号验证成功,然后再进行微信绑定。

关注"河南省教育考试院"微信公众号之后,到【微服务】->【考生服务】里自行绑定,也可登录系统后刷新查看此页面,使 用微信客户端扫描二维码快速绑定考生信息。

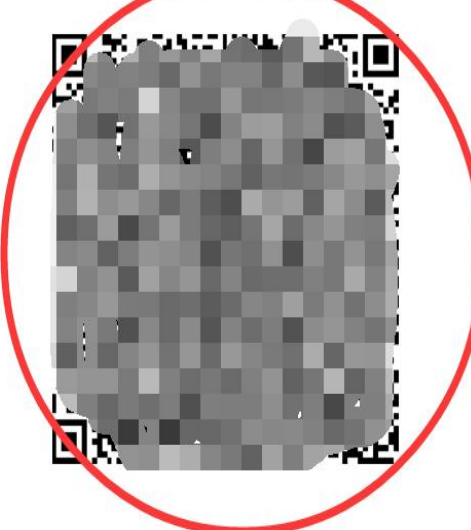

#### 特别提醒:

如果考生已经绑定过微信号,需要更换绑定的微信号,考生可以先在考生服务页面上点击"解除绑定"按钮,将已绑定的考生 号和微信号断开,然后在新的微信号上重新进行绑定。

### 7、动态密码验证

考生如果未关注公众号并绑定个人信息,则需要点击"查看动态 密码的微信绑定步骤"链接,进行关注绑定操作,否则直接使用微信 扫码获取动态密码。绑定成功后,微信扫描左侧二维码,进入动态密 码页,如下图,输入小程序中的8位密码提交。

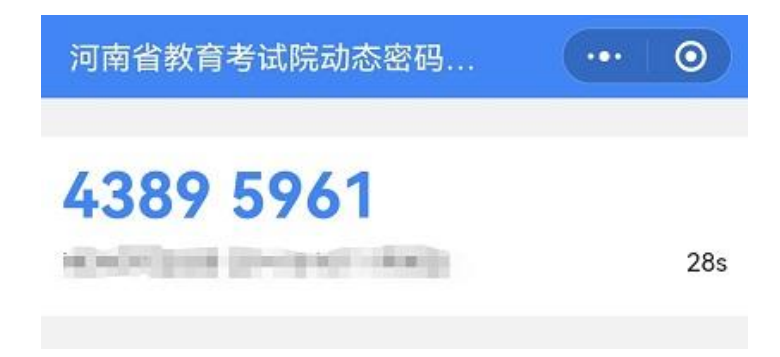

| WEBA)河 P<br>Higher Education Ex | 加納 河南省教育考试院<br>Higher Education Examinations Authority of HeNan Province |                           |                       | 河南省                    | 戓人高等                   | 学校招生考生服务平台                         |  |
|---------------------------------|--------------------------------------------------------------------------|---------------------------|-----------------------|------------------------|------------------------|------------------------------------|--|
| 首页                              | 考生号查询                                                                    | 重置密码                      | 系统信息                  | 关注公众号                  | 退出系统                   |                                    |  |
| 动态等                             | 密码验证                                                                     |                           |                       |                        |                        |                                    |  |
| 考生                              | <b>在</b> 一个一个小小小小小小小小小小小小小小小小小小小小小小小小小小小小小小小小小小                          | 了您的帐户安全,                  | 需要进行动态密码              | 验证,输入考生号               | 22410102113000         | 001对应的8位动态密码并提交。                   |  |
| 当前服务                            | 器时间是 18:40:                                                              | 54,请确保手机时                 | 间与服务器时间一              | ·致。                    |                        |                                    |  |
| 0                               | ····//··o                                                                | 1、请打<br><mark>步骤</mark> ) | 丁开手机微信,关氵<br>。如果已绑定个人 | 主"河南省教育考证<br>(信息,请跳过此步 | ば院"公众号,并打<br>操作。       | 安步骤扫描绑定个人信息( <mark>点击查看微信绑定</mark> |  |
|                                 | 124ASI                                                                   | 2、绑锁<br>单的"               | 官个人信息后,扫<br>密码验证"功能。  | 借页面小程序码, <u>同</u>      | 战者打开微信公众号<br>          | 号"河南省教育考试院",打开"微服务"菜               |  |
|                                 | IL BURN                                                                  | <sup>3、请约</sup>           | 务必使用自己(或)             | 父母) 的手机,切勿             | 叨使用其他人的手机              | 1),也不要将二维码拍照或者转存交予他人。              |  |
| 0                               | 4、如果二维码信息泄露被他人绑定,请考生本人携带相关证件和手机,立即前往报名县区招办重新绑定。                          |                           |                       |                        |                        |                                    |  |
| 动态密                             | 码:                                                                       | ③ 请输入                     | 内容                    | 提交                     |                        |                                    |  |
|                                 | ĥ                                                                        | 反权所有(C) 2007−202          | 2 河南省教育考试院            | 推荐浏览器:谷歌Cl             | har om e 、 火狐 、 IE11 、 | Edge、国产双核浏览器                       |  |

## 上传照片

## 8、近期免冠照片上传

考生照片的规格为正面像,数字化图像文件规格为宽 360 像素\* 高 480 像素,分辨率 300dpi,24 位真彩色。应符合 JPEG 标准,文件 大小在 10KB 至 50KB 之问。

考生按照照片要求、宽高和文件大小上传近期免冠照片。

|                                                                          | 退出系统                         | 关注公众号                                                                                                    | 报名报考      | 收件箱        | 系统信息      | 首页              |  |
|--------------------------------------------------------------------------|------------------------------|----------------------------------------------------------------------------------------------------|-----------|------------|-----------|-----------------|--|
|                                                                          |                              |                                                                                                    |           |            |           | 上传照片            |  |
|                                                                          |                              |                                                                                                    |           |            | AD :      | 5生采集照片须纳        |  |
| 必须为彩色白痕                                                                  | 头部覆盖物(宗教、<br>妆。不得对人像特征       | 考生照片为正面像。脱帽摘镜,发不遮眉、不盖耳,不戴有色(含隐形)眼镜,不使用头部覆盖物(宗教、<br>医疗和文化需要时,不得遮挡脸部或造成阴影)。不得佩戴耳环、顶链等沛品,不得化妆。不得对人像特征<br>(如伤疤、痣等)进行处理。 |           |            |           |                 |  |
| 头发不遮挡眉毛                                                                  |                              | 、条纹。                                                                                                    | 闭显。避免复杂图案 | 立与背景色、肤色区统 | 用白色背景,衣着应 | <b>段片背景要求</b> : |  |
| 头发不遮挡耳头                                                                  | 图像宽360像素*高480像素、彩色、分辨率300фi。 |                                                                                                    |           |            |           |                 |  |
| 可以在支付宝中搜索"免费拍证件照-星星",进行照片采集,最后将采集照片上传保存至成招考生服务平<br>台上。                   |                              |                                                                                                    |           |            |           |                 |  |
| 请考生严格按照上述要求上传;因上传虚假图片、翻拍照片、P图或者含水印而影响报名和考试的,后果由<br>考生自行承担。触犯法律的还将追究法律责任。 |                              |                                                                                                    |           |            |           | 其他注意事项:         |  |

9、上传身份证照片

上传身份证照片要清晰完整,水平向上,不得颠倒或倾斜。可以 采用手机相机中相关的"文档矫正"功能拍照。图像文件规格宽不小 于1020像素,大小不超过1M,文件扩展名应为JPG。考生按照片要 求、规格,最小宽度和文件大小上传身份证照片。

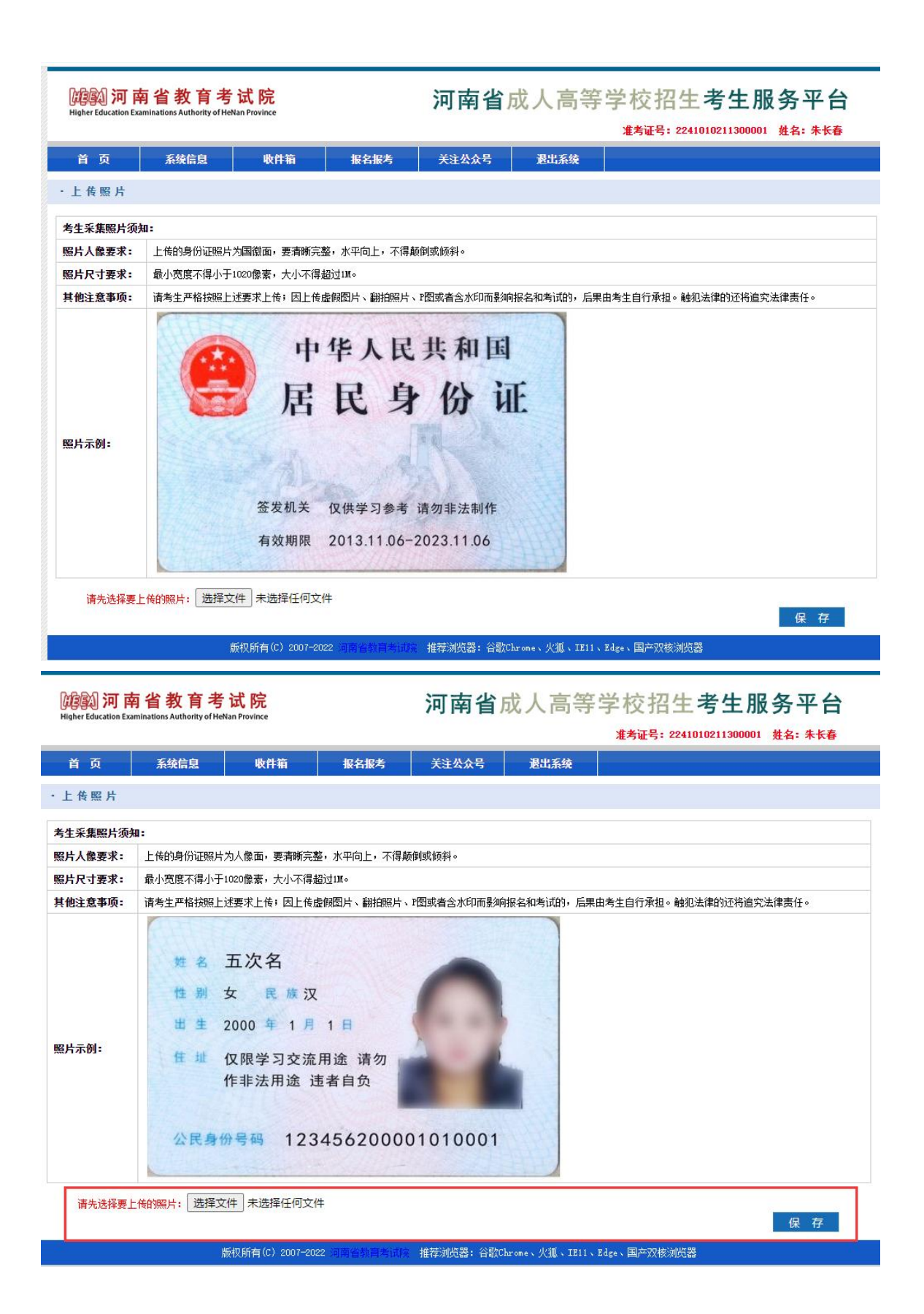

## 10、上传附件材料

考生需要根据《河南省 2022 年成人高校招生工作规定》文件规 定上传相应的附件材料照片。照片要清晰完整,水平向上,不得颠倒 或倾斜。可以采用手机相机中相关的"文档矫正"功能拍照。图像文 件规格宽不小于 1020 像素,每张照片大小不超过 1M,可以多次增加 上传材料。

注意:上传材料为户口本照片时,需要将"是否为户口本"复选 框选中,否则不选中。

| いたい 河 内<br>Higher Education Exa | 有省教育考<br>minations Authority of Het | 试 院<br>Jan Province   |                  | 河南省        | 戓人高等           | 学校招生考生服务平台<br>#考证号: 2241010171100002 #A: 朝印 |
|---------------------------------|-------------------------------------|-----------------------|------------------|------------|----------------|---------------------------------------------|
| 首页                              | 系统信息                                | 收件箱                   | 报名报考             | 关注公众号      | 退出系统           |                                             |
| ・上传照片                           |                                     |                       |                  |            |                |                                             |
| 考生采集照片须知                        | ka :                                |                       |                  |            |                |                                             |
| 附件照片要求:                         | 上传附件照片,要注                           | 青晰完整,水平向上             | ,不得颠倒或倾斜。        |            |                |                                             |
| 照片尺寸要求:                         | 最小宽度不得小于:                           | 1020像素,大小不得           | 超过IM。            |            |                |                                             |
| 其他注意事项:                         | 请考生严格按照上述                           | 述要求上传;因上传             | 虚假图片、翻拍照片、       | P图或者含水印而影响 | 报名和考试的,后果      | 由考生自行承担。触犯法律的还将追究法律责任。                      |
| 请先选择要」 附作                       |                                     | 件 未选择任何文<br>计毕业证书、本科结 | "件<br>业证书或以上证书原件 | 〇户口本(可选)   | 〇其他材料          | 保存                                          |
|                                 | ţ                                   | 反权所有(C) 2007−2        | 022 河南省教育考试院     | 推荐浏览器:谷歌C  | hrome、火狐、IE11、 | Edge、国产双核浏览器                                |

11、退役军人

退役军人需要补充信息,选择退役地、入伍地和户口所在地

考生; \_\_\_\_您好,您的考生号是: 2.110101000001, 您选择的照顾对象为<mark>退役军人</mark>,需要补充以下信息。

| 退役地:   | 请选择 | <b>~</b> () | 请输入退役地。   |
|--------|-----|-------------|-----------|
| 入伍地:   | 请选择 | <b>~</b> () | 请输入入伍地。   |
| 户口所在地: | 请选择 | <b>~</b> () | 请输入户口所在地。 |

保存

# 审核阶段

## 12、提交审核

考生完成信息填报和材料的上传,点击"提交信息,进入审核"按钮。

| 确认信息          |                            |                   |        |             |        |  |  |
|---------------|----------------------------|-------------------|--------|-------------|--------|--|--|
| 考生确认地点:       | 0102 中原区指                  | 33. 小成招报名审核确认点    |        |             |        |  |  |
| 认证结果:         | • 学历认证通:                   | ₫∘                |        |             |        |  |  |
| 审核结果:         | 未提交审核,请完善并核对信息后尽快提交审核。     |                   |        |             |        |  |  |
| 报名信息          |                            |                   | 修改信    | 息 取消报       | 名 打 的  |  |  |
| 考生号:          | 224101021130               | 0001              | 考生类别:  | 统考生         |        |  |  |
| 姓名:           | (here)                     |                   | 性别:    | 男           |        |  |  |
| 二代身份证:        | -                          |                   | 出生年月:  | 1982-12-04  |        |  |  |
| 民族:           | 汉族                         |                   | 政治面貌:  | 中共党员        |        |  |  |
| 职业:           | 不便分类的其                     | 他从业人员             | 文化程度:  | 高职(专科) 普通院核 | ē毕业    |  |  |
| 照顾条件:         | 25岁以上                      |                   | 外语语种:  | 英语          |        |  |  |
| 邮政编码:         | 450001                     |                   | 联系电话:  |             |        |  |  |
| 通讯地址:         | 郑州市郑东新                     | X                 |        |             |        |  |  |
| 报考科类:         | 专升本一理工                     |                   |        |             |        |  |  |
| 报考专业:         | 057134002 西南交通大学 电气工程及其自动化 |                   |        |             |        |  |  |
| 毕业学校及专业:      | 2005年毕业于                   | 郑州大学计算机科学与技术专业,毕生 | 止证书编号: |             |        |  |  |
| 证件证明信息        | 息                          |                   |        |             | 增加证明材料 |  |  |
| 馨提示:证件照及      | 身份证等信息的                    | 的采集方法,可供参考;点击下载查  | 看∘     |             |        |  |  |
| 类别            |                            | 图片(点击图标,查看实图)     | 审核状态   |             | 操作     |  |  |
| 近期免冠照:        |                            | 2                 | 待审核    |             | 更改图片   |  |  |
| 身份证件图片        | : (人像面) :                  |                   | 待审核    |             | 更改图片   |  |  |
| 自心:"大海圈山(南梁子) |                            | · · · · ·         | 法审论    |             | 带边图山   |  |  |

## 13、信息核对,提交审核

考生核对无误后,点击右上方或者右下方的"提交信息,进入审核"按钮提交信息等待审核。

注意:提交信息后考生将无法自行修改任何信息。

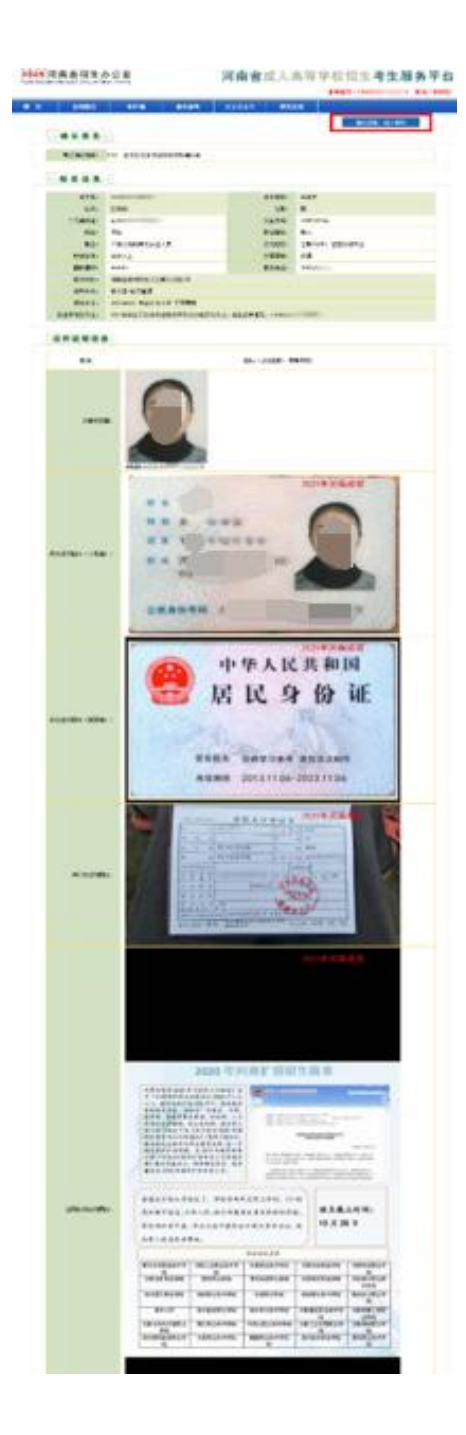

# 网上支付

## 14、网上支付

考生信息通过审核后,在网上支付栏中出现支付按钮,点击"立即支付"按钮进行网上支付。使用微信、支付宝、云闪付等 APP 扫描 二维码进行支付。

注意:未在规定时间内缴费的,视为报名无效。

| 网上支付  |        |                                                                                                    |
|-------|--------|----------------------------------------------------------------------------------------------------|
| M±XII |        |                                                                                                    |
|       | 支付平台:  | 交通银行慧智付平台                                                                                                    |
|       | 支付编号:  | 1-0101-CZ -000000                                                                                                    |
|       | 支付金额:  | 102元                                                                                                    |
|       | 支付人员:  | 彭尔                                                                                                    |
|       | 支付名称:  | 河南省成人高招报名费                                                                                                    |
|       | 支付描述:  | 考生需参加考试科目为: 3门,需缴纳报考费: 102元(含信息采集费12元)。                                                                                                    |
|       | 说明:    | <ol> <li>1、请使用微信、云闪付、支付宝等App扫描下方二维码进行支付。</li> <li>2、如扣款成功,但支付状态未能变更为已支付,可以等待一会儿再次尝试支付看能否变更支付状态。</li> <li>3、网上支付成功后,报名、报考信息将不再允许修改,请确保无误后再进行支付!</li> <li>4、如重复缴纳费用,河南省招生办公室对账后将会退还至原支付账户。</li> </ol> |
|       | 二 维 码: |                                                                                                    |

| 页                                  | 系统信息 收件箱                   |            | 报名报考                                                                                    | 关注公众号 | 退出系统 |  |  |  |  |  |
|------------------------------------|----------------------------|------------|-----------------------------------------------------------------------------------------|-------|------|--|--|--|--|--|
|                                    | 中心 ——                      |            |                                                                                         |       |      |  |  |  |  |  |
| 本次登录地址<br>19:37:59.28              | t: 10.2.18.111:<br>30      | 26059,本次登录 | 时间: 2022年09月0                                                                           | 6日    |      |  |  |  |  |  |
| 收件箱                                |                            |            | 网上支付                                                                                    |       |      |  |  |  |  |  |
| 信息查证<br>成绩信息查证<br>录取信息查证<br>诚信记录查证 | 信息查询<br>法信息查询 取信息查询 就信记录查询 |            | 3. 若您进行网上支付或开通网上银行遇到困难,请拨打相关银行或银联客服电话联系。<br>您尚未支付本次报名考试费用,请点击右侧的"立即支付"按钮进行网上支付。<br>立即支付 |       |      |  |  |  |  |  |
| 76                                 | 认信息                        |            |                                                                                         |       |      |  |  |  |  |  |

1、已被我省2022年普通高招录取的考生,不能参加今年我省成人高 招报名;

注意事项

- 2、手机号归属地必须是河南省内,携号转网的考生需要选择对应的运营商;
- 3、审核结果会通过"河南省教育考试院"微信公众号、手机短信等 方式发送给考生,请保持通讯畅通:
- 4、动态密码每隔 30 秒就会自动更新,请确保在规定时间内进行验证; 同时确保手机上的时间与页面显示的当前服务器时间保持一致;
- 5、如因更换手机或者其他原因,导致动态密码不显示,考生登录后 在输入动态密码页面点击菜单栏中的"关注公众号",使用微信 客户端扫描页面里的二维码即可;
- 6、考生姓名和身份证号未实名认证的,系统自动驳回;

7、人像和权威库比对相似度过低的,系统自动驳回;

8、驳回三次考生需进行现场确认;

9、一生一号一微信,绑定成功的考生无法自行解绑,如需更换微信, 只能先取消报名再重新报名。

10月26—11月6日,考生访问河南省教育考试院网站登录 河南省成人高校招生考试服务平台打印准考证。准考证是考生参 加考试、查询考试成绩及录取结果、入学报到的重要依据,请妥 善保管,防止丢失。

### 联系我们

**咨询地点:**新乡市金穗大道东段 191 号新乡学院继续教育学院招 生科

咨询电话: (0373) 3044458 (0373) 3682345

学校网址: <u>http://www.xxu.edu.cn/</u>

学院网址: <u>http://jxjy.xxu.edu.cn/</u>